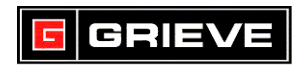

## WATLOW PM LIMIT KEYS

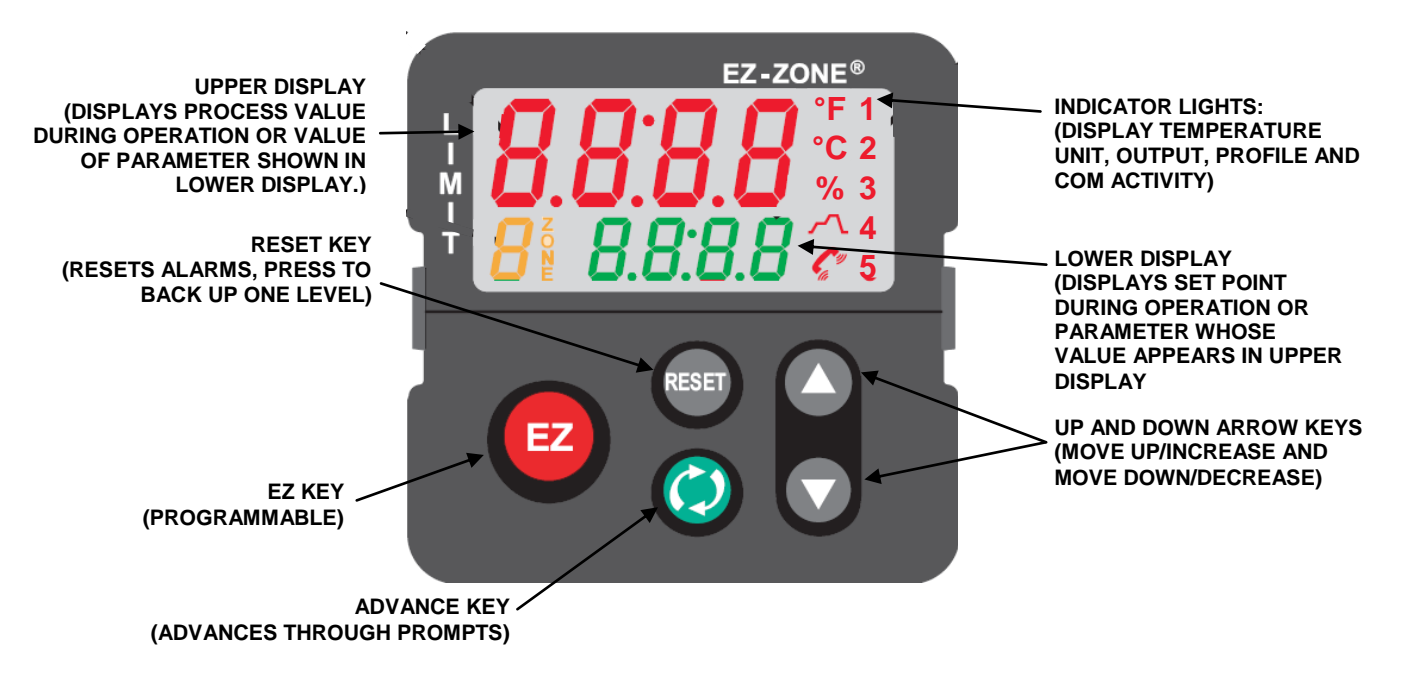

### A. BASIC OPERATION

1. If you ever reach a point on the controller where you do not want to be, press and hold reser for 2 seconds to return to the **HOME PAGE**.

#### B. CHANGE SET POINT

1. From the **HOME PAGE**, press **O** or **T** to change the set point.

#### C. <u>CLEAR EXCESS ALARM</u>

1. To clear an excess temperature alarm from the **HOME PAGE**, wait for the temperature to reach below set point and then press reserved.

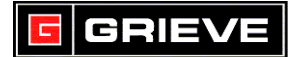

## D. UNLOCK CONTROLLER FOR READ ACCESS

## \*\*\*NOT REQUIRED FOR NORMAL OPERATION

- From the HOME PAGE, press and hold states and to enter the FACTORY PAGE. UIOC is shown on the upper display and FCtY is shown on the lower display.
- 2. Press () until **PASS** is shown on the lower display.
- 3. Press **()** until **156** is shown on the upper display.
- 4. Press and hold for 2 seconds to exit **FACTORY PAGE**. You will now have READ access to the **SETUP** and **OPERATION PAGES** of the Controller.
- 5. The menus will be locked out again after powering down the controller.

# E. UNLOCK CONTROLLER FOR WRITE ACCESS

## \*\*\*NOT REQUIRED FOR NORMAL OPERATION

- 1. Follow steps 1-4 from UNLOCK CONTROLLER FOR READ ACCESS.
- From the HOME PAGE, press and hold and and to enter the FACTORY PAGE. UIOC is shown on the upper display and FCtY is shown on the lower display.
- 3. Press or until LoC is shown on the upper display and FCtY is shown on the lower display. Press () to enter the LoC Menu
- 4. Press () until **1** is shown on the upper display and **SLoC** is shown on the lower display. Press () to change to **5**.
- 5. Press and hold for 2 seconds to exit Factory Page. You will now have WRITE access to the **SETUP** and **OPERATION PAGES** of the controller.

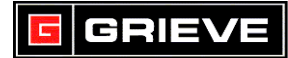

## F. LOCKOUT CONTROLLER

## \*\*\*NOT REQUIRED FOR NORMAL OPERATION

- 1. Follow steps 1-3 from UNLOCK CONTROLLER FOR WRITE ACCESS
- 2. Press () until **5** is shown on the upper display and **SLoC** is shown on the lower display. Press () to change to **1**.
- 3. Press and hold for 2 seconds to exit Factory Page.
- 4. The menus will be locked out again after powering down the controller.

## G. <u>CHANGE TEMPERATURE UNITS</u>

## \*\*\*NOT REQUIRED FOR NORMAL OPERATION

- 1. Perform steps to UNLOCK CONTROLLER FOR WRITE ACCESS.
- 2. From the **HOME PAGE**, press and hold **(**) and **(**) for 6 seconds to enter the **SETUP PAGE**. At is shown on the upper display and **SEt** is shown on the lower display.
- 3. Press **v** until **gLbL** is shown in the upper display. Press **v** to enter **gLbL** menu.
- 4. Press () until **C\_F** is shown on the lower display.
- 5. Press O or to change to the desired temperature unit.
- 6. Press and hold for 2 seconds to exit **SETUP PAGE**. The process value, set point, upper and lower limits will automatically change according to the temperature unit selected.

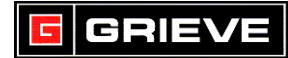

## H. CHANGE SET POINT LIMITS

## \*\*\*NOT REQUIRED FOR NORMAL OPERATION

- 1. Perform steps to UNLOCK CONTROLLER FOR WRITE ACCESS.
- 2. From the **HOME PAGE**, press and hold **()** and **()** for 6 seconds to enter the **SETUP PAGE**. Ai is shown on the upper display and **SEt** is shown on the lower display.
- 3. Press **v** until **LiM** is shown in the upper display. Press **v** to enter **LiM** menu.
- 4. Press () until **SP.Lh** is shown on the lower display.
- 5. Press O or to change to the set point upper limit.
- 6. Press () until **SP.LL** is shown on the lower display.
- 7. Press nor to change to the set point lower limit.
- 8. Press and hold for 2 seconds to exit **SETUP PAGE**.